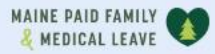

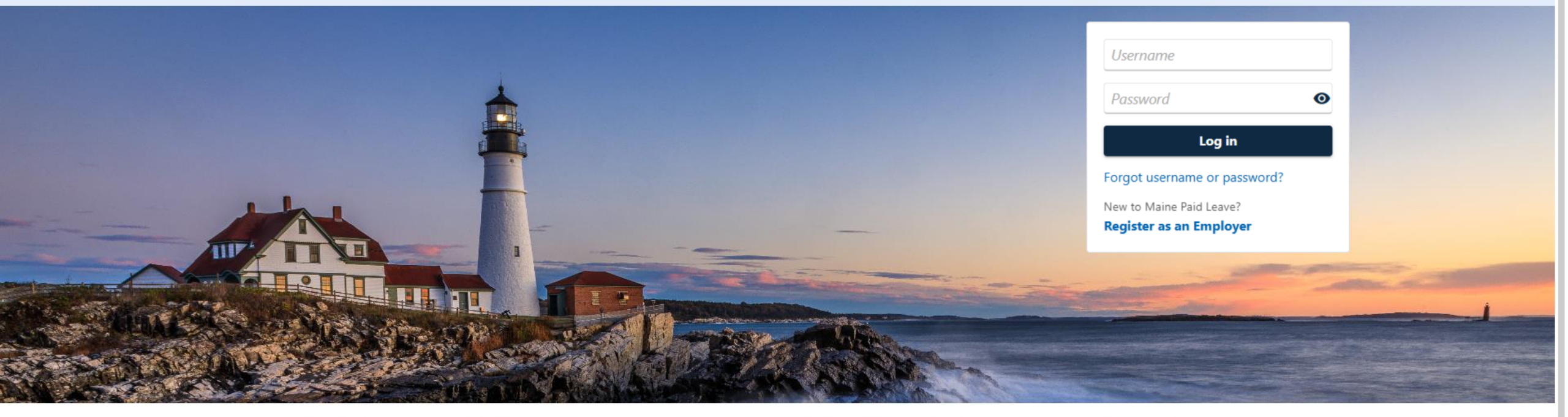

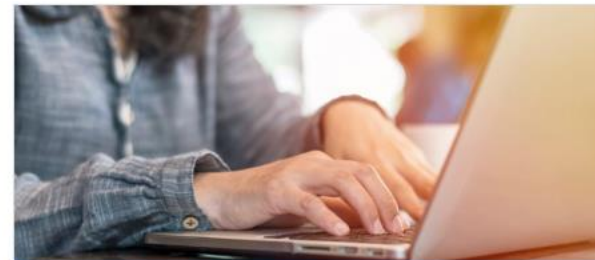

**Employer Registration** 

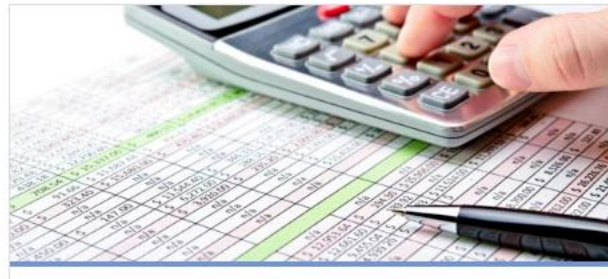

Third-Party Administrator

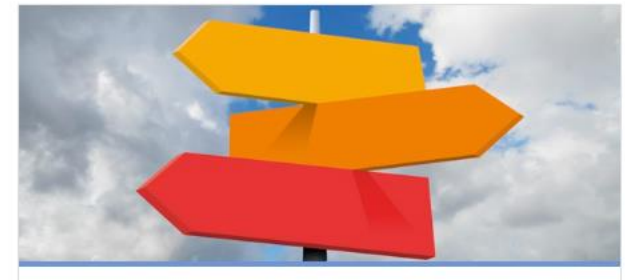

0

**Employer Resources** 

## Setting Up Two-Step Verification

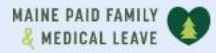

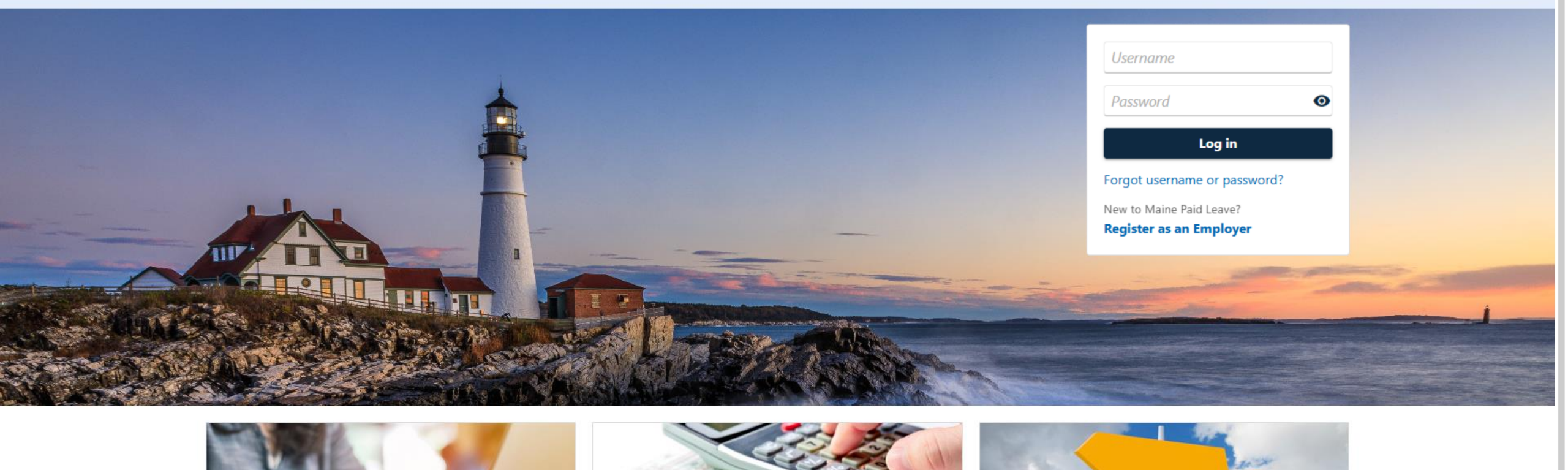

2

The data you see in this tutorial is completely fictitious. It was made for instructional purposes only. Any resemblance to a real person or business is completely coincidental.

< Home

### Protect your Maine Paid Leave Contributions Portal profile with two-step verification

Two-step verification is used to better protect your Maine Paid Leave Contributions Portal profile. Once we have it set up you'll be asked to provide a unique security code to verify your identity each time you log in.

| Authentication App                                                                 | Text Message                                                                                                    | Email                            |
|------------------------------------------------------------------------------------|----------------------------------------------------------------------------------------------------|----------------------------------|
| Use an authentication app, such as Google Authenticator,<br>to get security codes. | Receive security codes by text message.<br>Add Phone<br>Message and data rates may apply. To stop receiving<br>SMS messages, remove your number above. | Receive security codes by email. |

Cancel

Confirm

2

The first time you log in to the portal, you will be prompted to add a two-step verification method. Select one of the available methods.

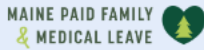

### Set Up Authentication App

Instead of waiting for text messages or emails, get your Maine Paid Leave Contributions Portal security codes on your device. Any time-based one-time password (TOTP) app, such as Google Authenticator, can be used.

Scan the QR code or enter the key below manually into your authentication app to get started.

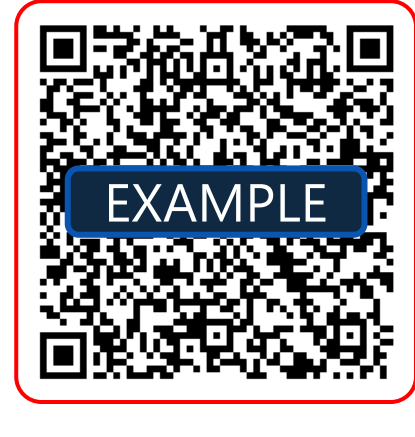

Can't scan it? Enter this key in your authenticator app instead (spaces not required).

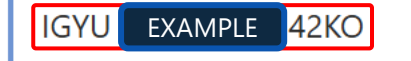

Cancel

Save

?

If you selected the authenticator app method, use the provided QR code or key to set up your app. Then click **Save**.

| IAI | NE | PAID  | FAMILY |   |
|-----|----|-------|--------|---|
| Ł   | ME | DICAL | LEAVE  | 4 |

| Verify Secur | ity Code |
|--------------|----------|
|--------------|----------|

Enter the 6-digit code you see in your authentication app for Maine Paid Leave Contributions Portal.

Security Code \*

Trust this device

Cancel Confirm

?

Enter in the verification code from your authenticator app and click **Confirm**.

|  |  |  |  | INE PAID FAMILY<br>MEDICAL LEAVE |
|--|--|--|--|----------------------------------|
|--|--|--|--|----------------------------------|

| Add Phone                  |                             |                                    |                  |
|----------------------------|-----------------------------|------------------------------------|------------------|
| A security code will be se | ent via text message when t | trying to log in. Message and data | rates may apply. |
| What phone number wo       | uld you like to use?        |                                    |                  |
| Country                    | Phone Number                | Carrier *                          |                  |
| USA 🗸                      | Required                    | Required                           | ~                |

Cancel Save

?

If you selected the text message method, enter in your phone number and select your mobile carrier. Then click **Save**.

| MAINE | PAID FAMI  | LY 👥 |  |
|-------|------------|------|--|
| 🔏 ME  | DICAL LEAV | VE 💙 |  |

| Verify Security Code                                                                                            |                               |  |
|----------------------------------------------------------------------------------------------------|-------------------------------|--|
| A text message with your Maine Paid Leave Contributions Portal security code was sent to (207) 123-4567 (AT&T). |                               |  |
| *<br>Security Code                                                                                              |                               |  |
| Required                                                                                                    |                               |  |
| Trust this device                                                                                               |                               |  |
| Didn't receive your security code? Re                                                                           | send or Select another method |  |

Cancel Confirm

?

Within a few minutes, you should receive a code to the phone number you provided. Enter the verification code you received and click **Confirm**.

| IAI | NE | PAID  | FAMILY |   |
|-----|----|-------|--------|---|
| Ł   | ME | DICAL | LEAVE  | 4 |

| Add Email                                                                                                    |
|----------------------------------------------------------------------------------------------------|
| A security code will be sent via email when trying to log in. Add PFML.DoNotReply@Maine.gov to your email whitelist to prevent security codes going to your junk folder. |
| What email address would you like to use?                                                                                                    |
| *<br>Email                                                                                                    |
| Required                                                                                                    |
|                                                                                                    |

Cancel

Save

?

If you selected the email method, enter your email address.

| IAI | NE | PAID  | FAMILY |   |
|-----|----|-------|--------|---|
| Ł   | ME | DICAL | LEAVE  | 4 |

| verify Security Code | Verify | Sec | urity | Code |
|----------------------|--------|-----|-------|------|
|----------------------|--------|-----|-------|------|

An email with your Maine Paid Leave Contributions Portal security code was sent to casey@example.com. If you don't see the message, check your junk folder for an email from PFML.DoNotReply@Maine.gov.

Security Code \*

Trust this device

Didn't receive your security code? Resend or Select another method

Cancel Confirm

?

Within a few minutes, you should receive a code at the email address you provided. Enter the verification code you received and click **Confirm**.

< Home

### Protect your Maine Paid Leave Contributions Portal profile with two-step verification

Two-step verification is used to better protect your Maine Paid Leave Contributions Portal profile. Once we have it set up you'll be asked to provide a unique security code to verify your identity each time you log in.

| Authentication App                                                              | Text Message                                                                                | Email                            |
|---------------------------------------------------------------------------------|---------------------------------------------------------------------------------------------|----------------------------------|
| Use an authentication app, such as Google Authenticator, to get security codes. | Receive security codes by text message.                                                     | Receive security codes by email. |
| × Added: 15-Apr-2025 (Default)                                                  | Add Phone                                                                                   | Add Email                        |
|                                                                                 | Message and data rates may apply. To stop receiving SMS messages, remove your number above. |                                  |

Cancel Confirm

2

## You can add additional verification methods if desired. When ready, click **Confirm** to finish logging in.

| INE PAID FAMILY                                                                                                    | <b>9</b>                                                                                                    |
|----------------------------------------------------------------------------------------------------|----------------------------------------------------------------------------------------------------|
| SMITH'S SUNDRIES                                                                                                    |                                                                                                    |
| lanage My Profile                                                                                                    |                                                                                                    |
| isey Smith                                                                                                    |                                                                                                    |
| 0                                                                                                    |                                                                                                    |
| rofile Action Center More                                                                                                    |                                                                                                    |
|                                                                                                    |                                                                                                    |
| Profile                                                                                                    | Security                                                                                                    |
|                                                                                                    |                                                                                                    |
| Name                                                                                                    | Password                                                                                                    |
| Name<br>Casey Smith                                                                                                    | Password<br>Last changed December 22                                                                                                    |
| Name<br>Casey Smith<br>Change Name                                                                                                    | Password<br>Last changed December 22<br>Change Password                                                                                                    |
| Name<br>Casey Smith<br>Change Name<br>Email                                                                                                    | Password<br>Last changed December 22<br>Change Password                                                                                                    |
| Name<br>Casey Smith<br>Change Name<br>Email<br>casey@example.com                                                                                | Password<br>Last changed December 22<br>Change Password<br>Security Question<br>What was the model name of your first car?                                                                                                    |
| Name<br>Casey Smith<br>Change Name<br>Email<br>casey@example.com<br>Change Email                                                                | Password<br>Last changed December 22<br>Change Password<br>Security Question<br>What was the model name of your first car?<br>Change Security Questions                                                                                                    |
| Name<br>Casey Smith<br>Change Name<br>Email<br>casey@example.com<br>Change Email<br>My Phone Number                                             | Password<br>Last changed December 22<br>Change Password<br>Security Question<br>What was the model name of your first car?<br>Change Security Questions                                                                                                    |
| Name<br>Casey Smith<br>Change Name<br>Email<br>casey@example.com<br>Change Email<br>My Phone Number<br>+1 (207) 123-4567                        | Password<br>Last changed December 22<br>Change Password<br>Security Question<br>What was the model name of your first car?<br>Change Security Questions<br>Two-Step Verification Settings                                                                   |
| Name<br>Casey Smith<br>Change Name<br>Email<br>casey@example.com<br>Change Email<br>My Phone Number<br>+1 (207) 123-4567<br>Change Phone Number | Password<br>Last changed December 22<br>Change Password<br>Security Question<br>What was the model name of your first car?<br>Change Security Questions<br>Two-Step Verification Settings<br>Codes are sent via authentication app, text message, and email |

Once logged in, you can also add and remove Two-Step Verification methods. On your Manage My Profile page, click Manage Two-Step Settings.

K Manage My Profile

### Protect your Maine Paid Leave Contributions Portal profile with two-step verification

Two-step verification is used to better protect your Maine Paid Leave Contributions Portal profile. Once we have it set up you'll be asked to provide a unique security code to verify your identity each time you log in.

| Authentication App                                                              | Text Message                                                                                | Email                            |
|---------------------------------------------------------------------------------|---------------------------------------------------------------------------------------------|----------------------------------|
| Use an authentication app, such as Google Authenticator, to get security codes. | Receive security codes by text message.                                                     | Receive security codes by email. |
| Added: 15-Apr-2025 (Default)                                                    | Add Phone                                                                                   | Add Email                        |
|                                                                                 | Message and data rates may apply. To stop receiving SMS messages, remove your number above. |                                  |
|                                                                                 |                                                                                             |                                  |

### **Trusted Browsers**

Trusted browsers don't require two-step verification when you log in.

You currently have no trusted browsers.

To remove an existing verification method, click the **X**.

K Manage My Profile

### Protect your Maine Paid Leave Contributions Portal profile with two-step verification

Two-step verification is used to better protect your Maine Paid Leave Contributions Portal profile. Once we have it set up you'll be asked to provide a unique security code to verify your identity each time you log in.

| Authentication App<br>Use an authentication app, such as Google Authenticator,<br>to get security codes.<br>Set Up | Text Message<br>Receive security codes by text message.<br>Add Phone<br>Message and data rates may apply. To stop receiving<br>SMS messages, remove your number above. | Email<br>Receive security codes by email.<br>Add Email |  |  |
|----------------------------------------------------------------------------------------------------|----------------------------------------------------------------------------------------------------|--------------------------------------------------------|--|--|
| Trusted Browsers                                                                                                   |                                                                                                    |                                                        |  |  |

You currently have no trusted browsers.

To add a method, select an available method and follow the same steps from earlier in this tutorial. If you don't add one here, you will be prompted to do so the next time you log in.

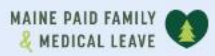

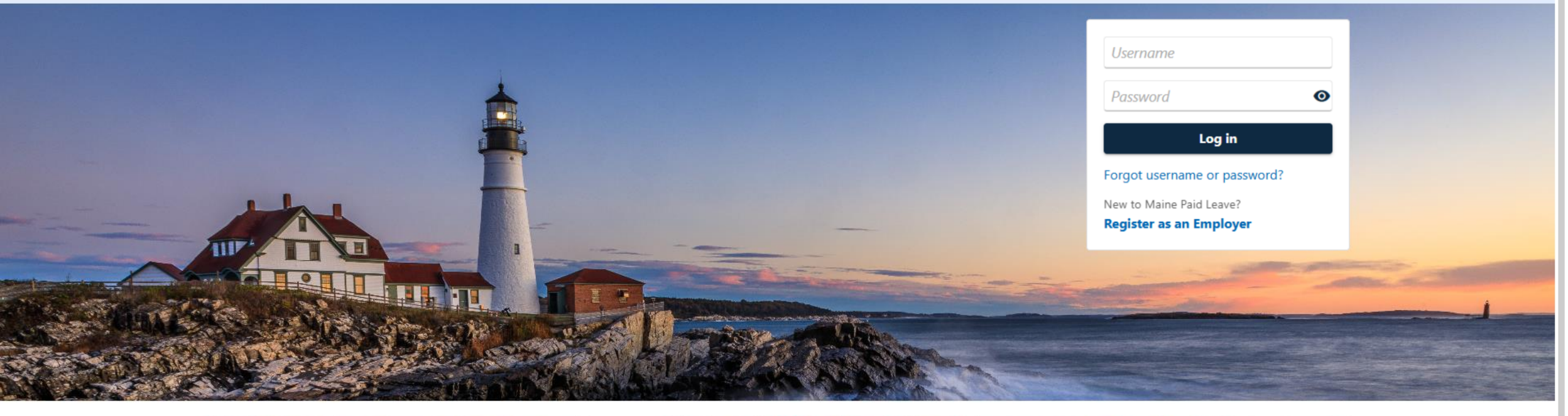

0

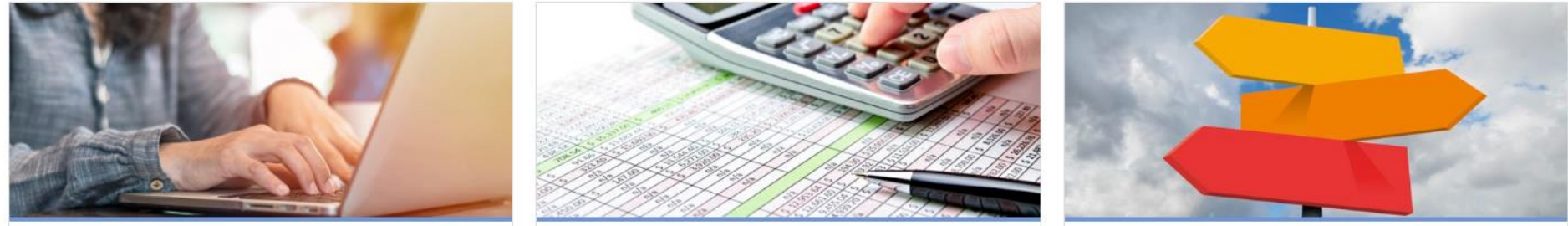

# Click here for more tutorials!